## How to clear your browser's cache on a mobile device

Clearing your mobile browser's cache may help resolve a variety of issues, including trouble when browsing your library website, signing in, or downloading titles.

## Android

- 1. Open your browser.
- Android browser: Go to Menu > More > Settings or Menu > Settings > Privacy & Security.

**Chrome**: Go to *Menu > Settings > Privacy*.

 Android browser: Tap Clear cache, Clear history, and Clear all cookie data as appropriate.
Chrome: Tap Clear browsing data at the bottom of the screen, leave the

defaults selected (browsing history, cache, and cookies), then tap **Clear**.

## iOS

- 1. From the home screen, go to *Settings > Safari*.
- 2. Toward the bottom of Safari's settings screen, tap the button for **Clear History and Website Data**, then tap **Clear History and Data** to confirm.

## **Fire tablets (2nd generation Kindle Fires or newer)**

- 1. Tap **Silk Browser** to open the web browser.
- 2. Go to Menu > Settings > Privacy.
- 3. Tap **Clear browsing data**.
- 4. Make sure **Browsing history**, **Cache**, and **Cookies**, **Site data** are selected. Then, tap **Clear**.

If these steps don't work for your device, please consult the user manual for your Fire.

LAST UPDATED: 14 APRIL 2021 01:44 PM